# FRAME WALL – ADD MAIN FRAME

Modified on: Mon, 26 Oct, 2020 at 8:33 PM

| Frame Wall                                                                                                    |
|----------------------------------------------------------------------------------------------------|
| Frame<br>Wall       Add/Modify<br>Elements       Update Frame<br>> Delete Frame<br>Modify Other +       Image: Create<br>Parts       Split<br>Parts       Split<br>Parts       Build<br>Log Wall       Number<br>Elements       Create<br>Assembly       Image: Create<br>Settings +                                                                                                    |
|                                                                                                    |
| Or:                                                                                                    |
| Frame Wall       Add/Modify Elements       Image: Construction of the second second se |
| Validate Walls                                                                                                    |
| Vumber Walls                                                                                                    |
| Framing Configuration                                                                                                    |
| Frame Wall                                                                                                    |
| Add Secondary Frame                                                                                                    |
| Add Nailers                                                                                                    |
| Add Siding                                                                                                    |
| Frame Additional Layers                                                                                                    |
| Multi-Framing                                                                                                    |

Frame Wall – frames selected walls or parts from the model according to predefined configuration.

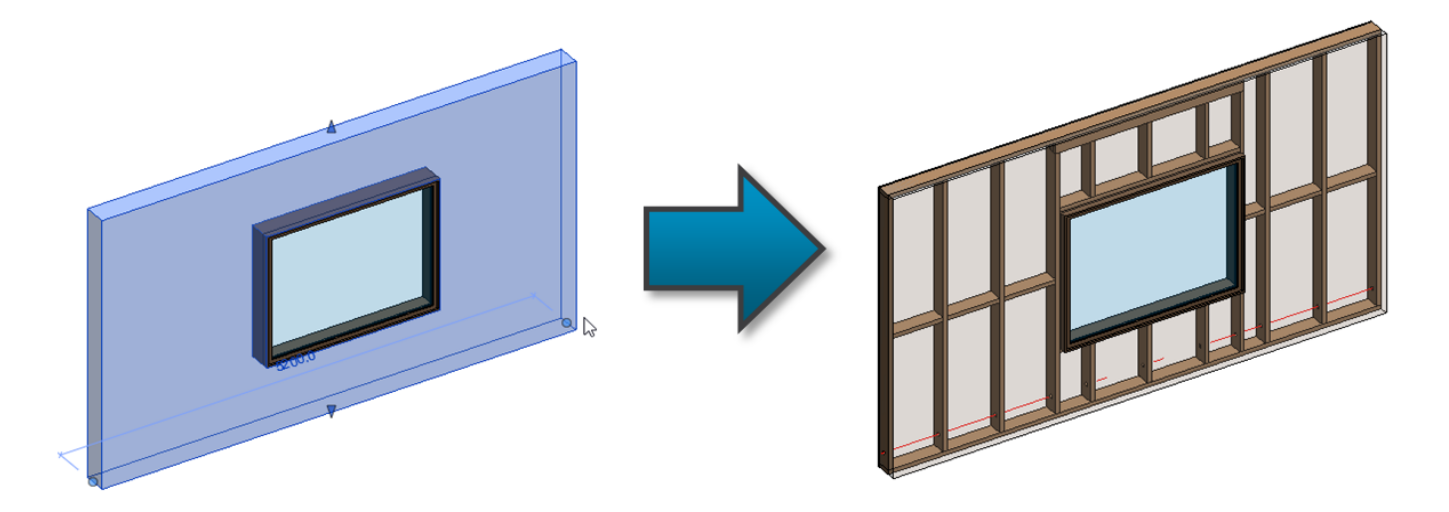

# First time in the project

The first time you click **Frame Wall** in a new project, you will get a message that the framing families are not loaded. You can load them directly from here:

| Wall+ |                                                                                                    | $\times$ |  |  |  |  |  |  |  |  |
|-------|----------------------------------------------------------------------------------------------------|----------|--|--|--|--|--|--|--|--|
| ?     | There are no Structural Framing families loaded to your project.<br>Would you like to load them now? |          |  |  |  |  |  |  |  |  |
|       | <u>Y</u> es <u>N</u> o                                                                               |          |  |  |  |  |  |  |  |  |

#### Just click OK:

| R Select Family Catalogs for Loading — |            | $\times$ |
|----------------------------------------|------------|----------|
| Catalog Name                           |            | Load     |
| Log Families                           |            |          |
| Main Families                          |            | ~        |
| Main Families with Shared Cut Angles   |            |          |
| Optional-Gravity Center                |            |          |
| Optional-Metal Braces                  |            |          |
| Optional-Special V Studs               |            |          |
| Sample Details                         |            |          |
| Sample Schedules                       |            |          |
| Sample Tags                            |            |          |
| Siding Families                        |            |          |
| Split & Invisible Families             |            |          |
| Notes                                  |            |          |
| Company Catalog Name                   | Browse     | Load     |
|                                        | Browse     |          |
|                                        |            |          |
| Overwr                                 | ite Parame | ters 🗌   |
| Cancel                                 | Ok         | [        |

Framing families can be also loaded using Wall+  $\rightarrow$  Settings  $\rightarrow$  Load Families:

| 7/9/2021      | FRAME WALL – ADD MAIN FRAME : AGACAD |                                                |                               |                   |                    |                    |                                                                      |  |  |  |  |
|---------------|--------------------------------------|------------------------------------------------|-------------------------------|-------------------|--------------------|--------------------|----------------------------------------------------------------------|--|--|--|--|
| Frame<br>Wall | Add/Modify<br>Elements               | Update Frame<br>Delete Frame<br>Modify Other • | Split<br>Parts                | Build<br>Log Wall | Number<br>Elements | Create<br>Assembly | <ul> <li>Link Wall</li> <li>Configs ▼</li> <li>Settings ▼</li> </ul> |  |  |  |  |
|               |                                      | 📭 Load Families                                |                               |                   |                    |                    |                                                                      |  |  |  |  |
|               |                                      |                                                |                               |                   |                    |                    | ↔ Set Max Spacing for Frame                                          |  |  |  |  |
|               |                                      |                                                | 🏣 Manage Walls                |                   |                    |                    |                                                                      |  |  |  |  |
|               |                                      |                                                | 🛃 Manage Profiles             |                   |                    |                    |                                                                      |  |  |  |  |
|               |                                      |                                                | Configuration Files' Location |                   |                    |                    |                                                                      |  |  |  |  |
|               |                                      |                                                |                               |                   |                    |                    | Template Project Location                                            |  |  |  |  |
|               |                                      |                                                |                               |                   |                    |                    | 🕞 Transfer Wall Types                                                |  |  |  |  |
|               |                                      |                                                |                               |                   |                    |                    | 🗊 Transfer Standards                                                 |  |  |  |  |
|               |                                      |                                                |                               |                   |                    |                    | Transfer Annotations                                                 |  |  |  |  |
|               |                                      |                                                |                               |                   |                    |                    | [ E-Help (web)                                                       |  |  |  |  |

#### Read more Load Families>> (https://agacad.freshdesk.com/a/solutions/articles/44001549317-load-families)

**Wall+** checks the status of selected walls. If there is something wrong with the walls, you will get a detailed report. In the image below, you can see possible report messages.

### Let's solve the problem of wall type Int - 16+198+13:

| R Report                      |                                                                                                    | - 🗆 X                                                                                                    |  |  |  |  |  |  |
|-------------------------------|----------------------------------------------------------------------------------------------------|----------------------------------------------------------------------------------------------------|--|--|--|--|--|--|
| - Summary                     |                                                                                                    |                                                                                                    |  |  |  |  |  |  |
| Total of Checked Walls: 8     |                                                                                                    |                                                                                                    |  |  |  |  |  |  |
| Walls without Warnings: 2     |                                                                                                    |                                                                                                    |  |  |  |  |  |  |
| Walls with Warnings: 6        |                                                                                                    |                                                                                                    |  |  |  |  |  |  |
| Report                        |                                                                                                    |                                                                                                    |  |  |  |  |  |  |
| Wall Type                     | Resolution                                                                                                    | Message                                                                                                    |  |  |  |  |  |  |
| Generic - 200mm CMU           | Select new configuration                                                                                                    | Layer has "Frame with Cut Plates&Studs" framing configuration assigned, but it can't be found.Please go to "Link Wall" and assign new configuration near "Framing Configuration" column. Or go to "Settings" $\rightarrow$ "Configuration Files' Location" and check files location. |  |  |  |  |  |  |
| Generic - 250mm               | Select new configuration                                                                                                    | Layer has no framing configuration assigned. Please go to "Link Wall" and assign it near "Framing Configuration" column.                                                                                                    |  |  |  |  |  |  |
| Generic - 375mm               | Skip Frame                                                                                                    | Layer (number - 1) has no Material assigned. Please edit wall type and assign material.                                                                                                    |  |  |  |  |  |  |
| Generic - 200mm               | Skip Frame Selected wall type has no possibility to add "Frame". Please go to "Link Wall" and change it near "Framing Layer" column. |                                                                                                    |  |  |  |  |  |  |
| Exterior - Block on Mtl. Stud | Skip Frame Selected wall type has no possibility to add "Frame". Please go to "Link Wall" and change it near "Framing Layer" column. |                                                                                                    |  |  |  |  |  |  |
| Int - 16+198+13               | Skip Frame                                                                                                    | Layer framing is disabled. Please go to "Link Wall" and check "Frame" column.                                                                                                    |  |  |  |  |  |  |
| ī                             |                                                                                                    | OK Cancel                                                                                                    |  |  |  |  |  |  |

## To fix these kinds of problems, you usually need to go to Link Wall and check the situation:

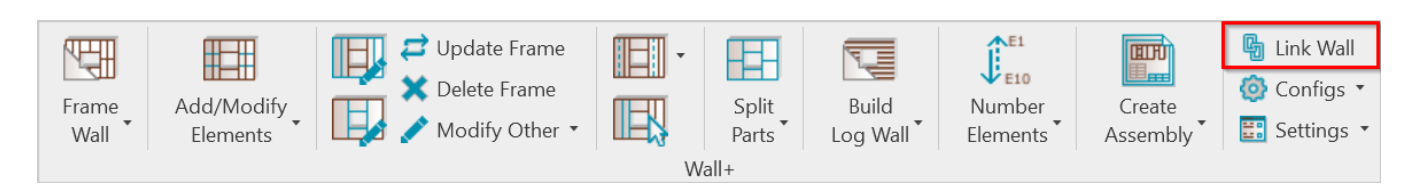

Int - 16+198+13 has framing possibility disabled, so you just need to select the checkbox near the Frame column:

| R Link Wall                                    |          |                         |                          |           |               |   |                       |       |          | _        |         | $\times$ |
|------------------------------------------------|----------|-------------------------|--------------------------|-----------|---------------|---|-----------------------|-------|----------|----------|---------|----------|
| Basic Wall : Generic - 300mm                   |          | imily:                  | Basic Wall               |           |               |   |                       |       |          |          |         |          |
| Basic Wall : Generic - 375mm                   | Ty<br>To | vpe:<br>otal thickness: | Int - 16+198+13<br>249   |           |               |   |                       |       |          |          |         |          |
| Basic Wall : Generic - 90mm Brick              | La       | Layers EXTERIOR SIDE    |                          |           |               |   |                       |       |          |          |         |          |
| Basic Wall + Int - 16 + 199 + 13               |          | Function                | Material                 | Thickness | Framing Layer |   | Framing Configuration | Confi | guration | Frame    | Frame F | Part     |
|                                                | 1        | Finish1                 | OSB                      | 25 mm     | Sheathing     | ~ | None                  | Fixed | ~        |          |         |          |
| Basic Wall : Interior - 123mm Partition (1-hr) | 2        | Structure               | Softwood, Lumber         | 198 mm    | Frame         | Ý | None                  | Fixed | Ý        | <b>X</b> |         |          |
| Basic Wall : Interior - 135mm Partition (2-hr) |          | Finish1                 | Wood Sheathing, Chipboar | 25 mm     | Sheathing     | ~ | None                  | Fixed | ~        |          |         |          |
| Basic Wall : Interior - 138mm Partition (1-hr) | ~ <      |                         |                          |           |               |   |                       |       |          |          |         | >        |
|                                                |          |                         |                          |           |               |   |                       |       | Cancel   |          | ОК      |          |

There is no problem if framing configuration in not assigned to the layer. You can assign it in the **Link Wall** dialog, or **Wall+** will give you this option during the **Frame Wall** process:

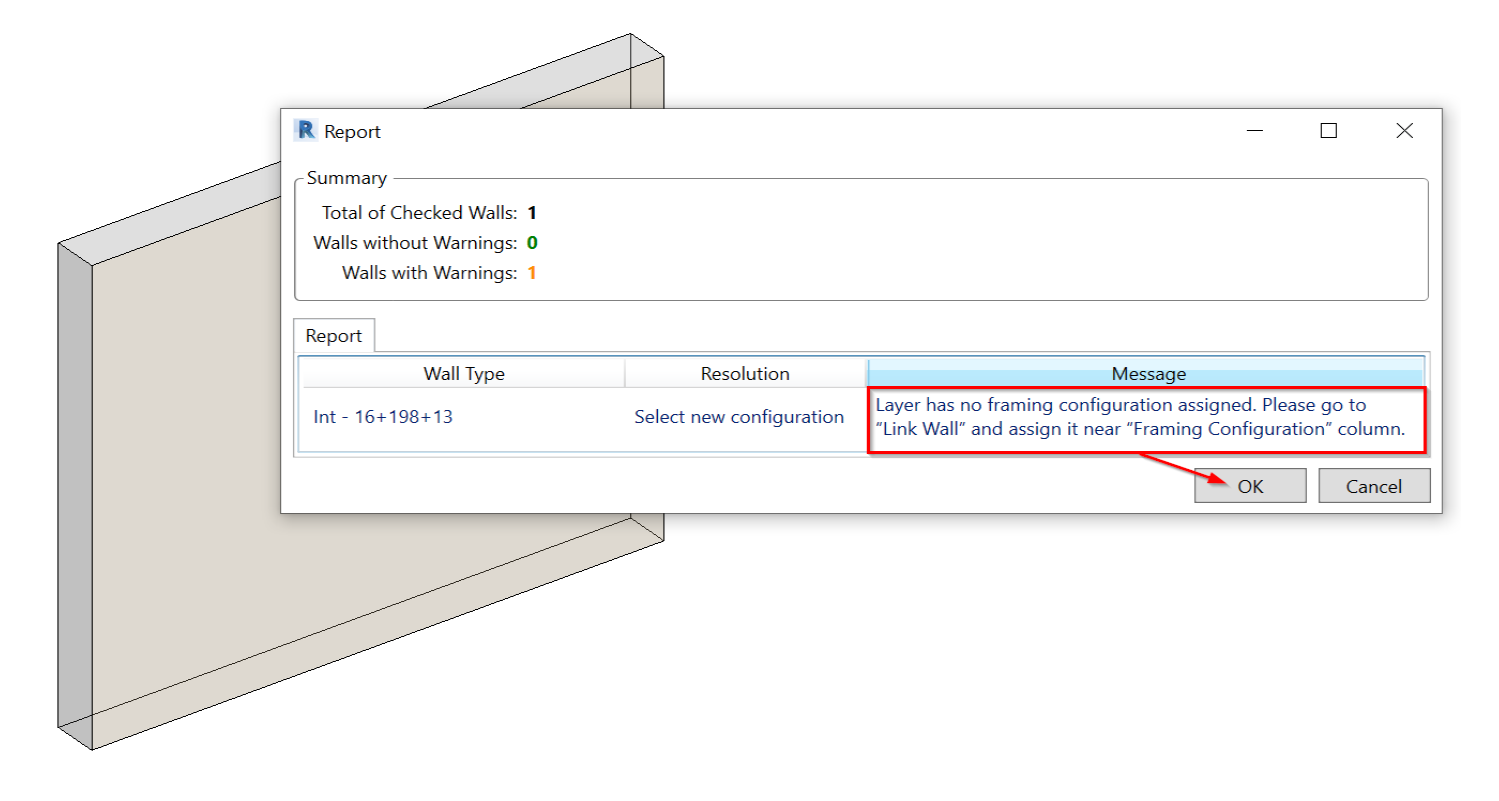

Selected a sample framing configuration, which automatically comes with Wall+, and click OK:

#### FRAME WALL - ADD MAIN FRAME : AGACAD

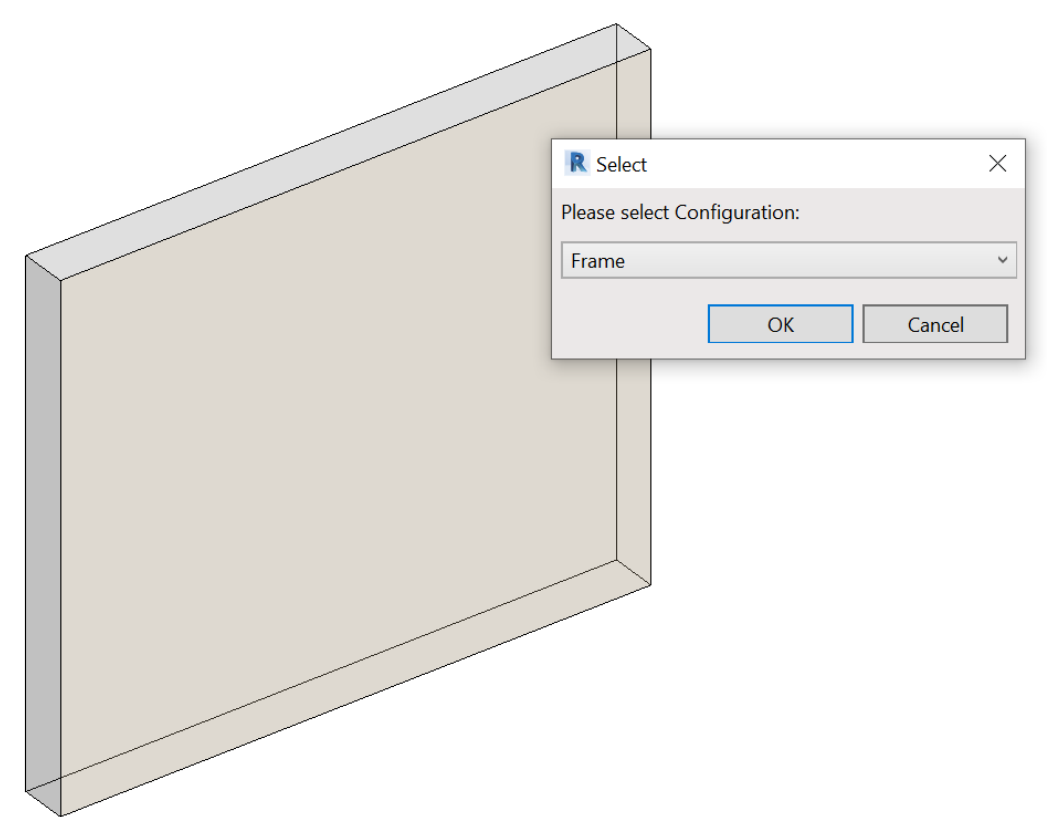

Result:

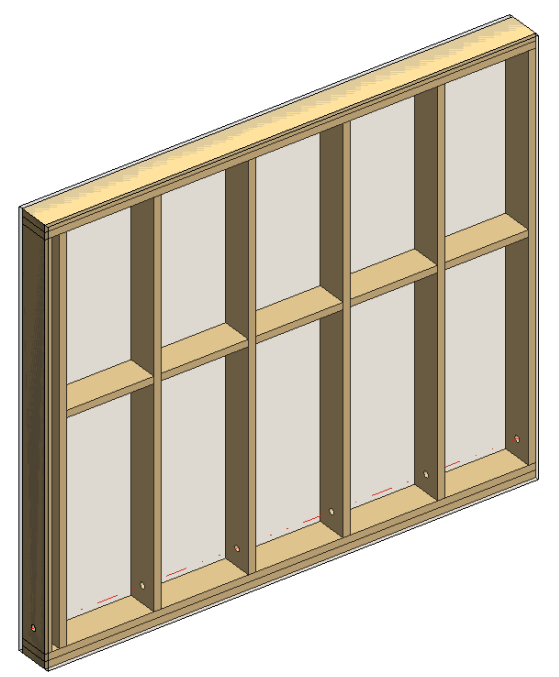

Read more about Link Wall >> (https://agacad.freshdesk.com/support/solutions/articles/44001543580-link-wall)